## Hvordan kople opp Holars 251 til web-programmering

Viktig: I eksemplene med SMS meldingene i denne manual så betyr 'XXXX' ditt fire siffrede passord, '\_' (understrek tegn) = mellomslag.

1. For å kunne kople opp Holars 251 til web programmering, så må følgende være oppfyllt: -Holars 251 har et SIM kort. Pin koden må være av. -Strømmen må være tilkoplet.

2. Gå til <u>http://salg.holars.no/produkt/11204/gsm-voice-holars-251</u>, og last ned CONFIGTOOLS.

3. Kople inn Holars 251 med en USB kabel til en PC der Configtool kjører. Klikk connect (Default kode 0000) Huk av advanced progr.

4. Sett inn følgende parametere i config tool.

a) EN Engelsk språk

b) Sett inn nytt passord feks 1234

c) Sett inn ditt nummer som bruker 4712345678 (skal være med landsnummer, men ikke +)

d) Sett inn nettverksleverantørens apn adresse. Telenors apn adresse er **internet.public** (dette valget kommer fram ved å huke av advanced config på første side)

Når dette er satt opp trykk (wright to device) er enheten klar for å starte web programmering. Kople Holars 251 fra PC.

5. Send følgende SMS til enheten:1234\_stconfig (1234=nytt passord) Enheten svarer med et IMEI nummer.Viktig at du sender denne meldingen fra numret du la inn som bruker under 4c.

6. Klikk på Remote Configuration på Configtool. Klikk så på Connect to remote Server. Skriv så inn det IMEI nummer du har fått tilsendt.